## Data Tables Link the data table to send message

Go to <u>Send message</u>, and choose to send it to table, but when writing the message content, you must stick to the column numbers between the brackets {{}} and the phone number {{phone}}. For example, if your data table contains the name of the customers in Column 3, you must copy {{3}} and place it in the place where you want the customer's name to appear in the message, and the program will automatically replace this phrase with the customer's name upon sending.

You can also type or paste the phrase {{phone}} at the location where you want to display the phone number. And choose the files that you want to attach to the message.

And press Send.

Unique solution ID: #1118 Author: Massejli Support Last update: 2021-06-18 11:22